# Comment déclarer un expéditeur comme légitime (white-list) selon votre messagerie ?

| Vous utilisez une messagerie ORANGE                 | 2 |
|-----------------------------------------------------|---|
| Vous utilisez une messagerie GMAIL                  | 3 |
| Vous utilisez une messagerie FREE                   | 4 |
| Vous utilisez une messagerie HOTMAIL et OUTLOOK.COM | 5 |
| Vous utilisez un logiciel OUTLOOK                   | 6 |

### Vous utilisez une messagerie ORANGE

|                             | accueil          | mail   | sms/mms               | boites vocales | mes contacts    | agenda             | 6 L            |
|-----------------------------|------------------|--------|-----------------------|----------------|-----------------|--------------------|----------------|
| @wanad                      | oo.fr : Vous ave | 93 mes | sage(s) dont 46       | non lu(s)      |                 |                    |                |
| 设 actualiser 🤅 écrire un    | message 🔻        | ]      | -                     |                |                 |                    |                |
| 🗣 reçus (46)                | supprimer        | ne     | 3<br>pas traiter comm | e indésirable  | utres fonctions | -                  |                |
| brouillons (1)              |                  | ! de   |                       |                | ▼ objet         |                    |                |
| indésirables (5)            | 🖌 🖂 🤇            | - rise | kr Mail               |                | SPA             | M *** [Flickr] Vob | re compte Flic |
|                             |                  |        |                       |                | SPA             | M Just grab m      | ty head and fo |
| indési                      | rables           | my     | SongBook              |                | - SPA           | M *** Apprenez à   | jouer les rith |
| intes dossiers gerer        |                  | Nati   | ve instruments        |                | SPAI            | I Neues Video      | Die Zukunft vo |
| I rejet                     |                  | Sur    | invitation            |                | - SPA           | M Joshua (mo       | intres), Yeser |
|                             |                  | Har    | vard Business R       | rview          | - SPA           | M Là où les cr     | eateurs d'ent  |
| 0% sur 10Go plus d'espace ? | afficher 10      | 0 🔻    | messages par j        | page           |                 |                    |                |
| > alertes SMS plus d'info   |                  | 795    |                       |                |                 |                    |                |
| > anti-spam actif           |                  |        |                       |                |                 |                    |                |

- 1. Aller dans la partie "indésirables"
- Sélectionner le message que vous souhaitez passer en "légitime"
   Cliquer sur ne pas traiter en indésirable

#### Vous utilisez une messagerie GMAIL

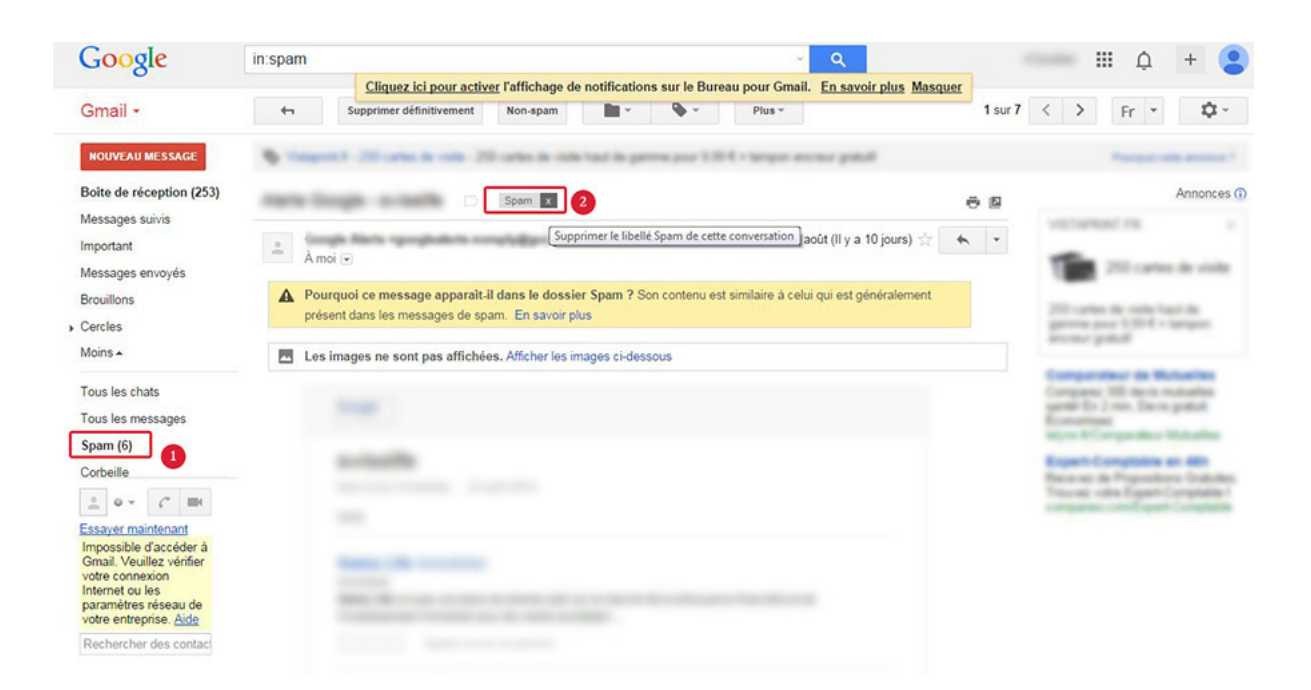

- 1. Aller dans la partie "Spam"
- 2. Cliquer sur la petite croix à côté du mot "Spam"

### Vous utilisez une messagerie FREE

| 🛆 Mail 🍐 Carnet d'adres             | ses 🔁 Calendrier 🗹 Tâches 🚔 Porte-documents 🎡 Préférences 🔇 Société                                                                                                    |
|-------------------------------------|----------------------------------------------------------------------------------------------------|
| 🔻 Dossiers 🔀                        | Rechercher Enregistrer Avancé                                                                                                    |
| sent-mail                           | 🖂 Nouveau 🔻 🦿 Actualiser 💥 Supprimer 📥 🚔 😤 Répondre 😤 Rép. à tous 🖄 Faire suivre 🖂 Pas du spam 🧳 👻                                                                                                    |
| sent-mail-02-2005                   |                                                                                                    |
| Brouilions<br>Spam (29)             | Teachardt     Teachardt     Teachardt |
| Corbelle<br>Rechercher des partages | THE PERSON NAMES AND ADDRESS OF TAXABLE PARTY.                                                                                                    |
| Recherches<br>Tags (libellés)       |                                                                                                    |
| ▶ Zimlets                           | Votre bilan   Expéditeur : 📥 🔤                                                                                                    |
|                                     | À: Répondre à:                                                                                                    |
|                                     | 🔔 Les images externes ne seront pas affichées. <u>Afficher les images</u> - Toujours afficher les images envoyées                                                                                                    |
|                                     | Si l'affichage de ce message n'est pas correct, suivez ce lien                                                                                                    |

- 1. Aller dans la partie "Spam"
- 2. Sélectionner le message que vous souhaitez passer en "légitime"
- **3.** Cliquer "Pas du spam"

### Vous utilisez une messagerie HOTMAIL et OUTLOOK.COM

| or Outlook.com   ✓                                                        | + Nouveau                       | Supprimer                             | Archiver                      | Pas indésirable   🗙                                   | Bloquer     | Déplacer vers 🗸 | Ca |
|---------------------------------------------------------------------------|---------------------------------|---------------------------------------|-------------------------------|-------------------------------------------------------|-------------|-----------------|----|
| Rechercher dans Cour $ {\cal P} $                                         |                                 |                                       |                               |                                                       | 2           |                 |    |
| Dossiers ©<br>Boîte de réception 16<br>Archivage                          | 2                               |                                       |                               |                                                       |             |                 |    |
| Courrier indésirable                                                      | De :<br>Envoyé : l              |                                       |                               |                                                       |             |                 |    |
| Brouillons 1<br>Messages envoyés<br>Messages supprimés<br>Nouveau dossier | À : I<br>Vous avez<br>Ce messag | marqué ce mess<br>e est sûr ! Je<br>2 | sage comme i<br>ne suis pas s | ndésirable ; il sera suppr<br>ûr. Me laisser vérifier | imé dans 10 | jours.          |    |

- Aller dans la partie "courrier indésirable"
   Cliquer sur "Ce message est sûr ! " ou sur "Pas indésirable"

## Vous utilisez un logiciel OUTLOOK

|                                                                                               | Réorganiser par : Date                                                                                                    | *                |                                                                                                    |  |  |  |  |
|-----------------------------------------------------------------------------------------------|----------------------------------------------------------------------------------------------------|------------------|----------------------------------------------------------------------------------------------------|--|--|--|--|
|                                                                                               | ▲ Aujourd'hui                                                                                                    | O Les li<br>mesi | <ul> <li>Les liens et les autres fonctionnalités ont été désactivés pour ce message. Pour rétablir les fonctionnalités, déplace<br/>message dans la boîte de réception.</li> </ul> |  |  |  |  |
| benjamin.cavelier@swisslife.fr     Boîte de réception     Brouillons [1]     Éléments envoyés | 15:58 mm                                                                                                    | Vou              | sus avez répondu à ce message le 02.09/2014 16:07.<br>                                                                                                    |  |  |  |  |
| Éléments supprimés     Boîte d'envoi     Courrier indésirable (1)                             | Répondre à tous<br>A Transférer                                                                                                    |                  | 3×                                                                                                    |  |  |  |  |
| Flux RSS                                                                                      | Image: Second second secon | ,<br>,           | ν μ<br>, τ                                                                                                    |  |  |  |  |
|                                                                                               | Retherdner un élément du m       Factions rapides       Règles                                                                                                    | ème type ≯<br>≯  | ><br>><br>\$                                                                                                    |  |  |  |  |
|                                                                                               | Déplacer     QneNote     2                                                                                                    | •                |                                                                                                    |  |  |  |  |
|                                                                                               | Supprimer                                                                                                    | ,                | Boite de réception                                                                                                    |  |  |  |  |
|                                                                                               |                                                                                                    |                  |                                                                                                    |  |  |  |  |
|                                                                                               |                                                                                                    | -                | Autre dossier                                                                                                    |  |  |  |  |
| Courrier                                                                                      |                                                                                                    |                  | Copier dans un dossier                                                                                                    |  |  |  |  |

- 1. Aller dans la partie "Courrier indésirable"
- 2. Sélectionner le message que vous souhaitez passer en "légitime"
- **3.** Clic droit sur le message puis déplacer le message vers "Boite de réception"